## PIVIT Hitachi Configuration Discovery

Requires 1 USB Flash Drive that must not contain preloaded software. The following 8 step process will walk through the Hitachi Configuration Discovery Procedure – Storage Navigator Modular 2.

Step 1. Login to Storage Navigator

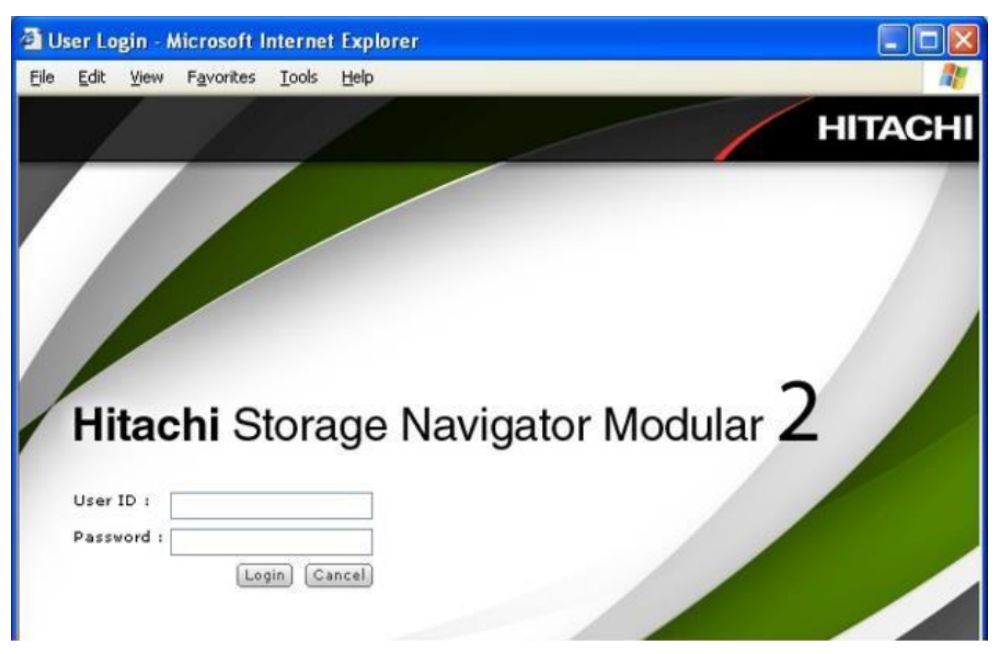

Step 2. Click the correct model and serial number of the array under "Array Name".

| orer -                                               | Arrays           | Run Error Monitoring | Stop Error Man | itaring 1 | Edit Error Menitoring O                      | ptions           | Change R | afresh Made Refre                | sh Information   |   |
|------------------------------------------------------|------------------|----------------------|----------------|-----------|----------------------------------------------|------------------|----------|----------------------------------|------------------|---|
| vs                                                   | Arrays           |                      |                |           |                                              |                  |          |                                  |                  |   |
| <ul> <li>Administration</li> <li>Settings</li> </ul> | Error Monitoring |                      |                |           |                                              |                  |          |                                  |                  |   |
|                                                      | Refresh Mode     | All Properties       |                |           | Error Monitoring S<br>Record in Event Viewer |                  | Yes      | apped<br>er                      |                  |   |
|                                                      | Arrays           |                      |                |           |                                              |                  |          |                                  |                  | i |
|                                                      |                  |                      | 10             |           | Rows/                                        | Page: 2          | 5 💌      | (f) (f) Page                     | of 1             | ļ |
|                                                      | Array Name       | Status               | Group          | Model     | Serial No.                                   | Capaci<br>of All | YOL      | Raw<br>Capacity of<br>All Drives | Monitor<br>Error |   |
|                                                      |                  |                      |                | AMS2500   | 0                                            |                  |          |                                  | Yes              |   |
|                                                      |                  |                      |                |           |                                              |                  |          |                                  |                  |   |
|                                                      |                  |                      |                |           |                                              |                  |          |                                  |                  |   |

## ΡΙΫΙΤ

## Step 3. Log into the array

| Log in -AMS2500_                              | Microsoft Internet Explorer |                  |
|-----------------------------------------------|-----------------------------|------------------|
| HSNM2                                         |                             | HITACHI          |
| Log in -AMS2500_                              |                             |                  |
| Log in                                        |                             |                  |
| Enter the array login information             | n.                          |                  |
| * User ID:<br>* Password:<br>* Required field |                             |                  |
|                                               |                             | (Login) (Cancel) |
| Done 201                                      |                             | S Internet       |

Step 4. Expand the "Settings" folder on the left menu

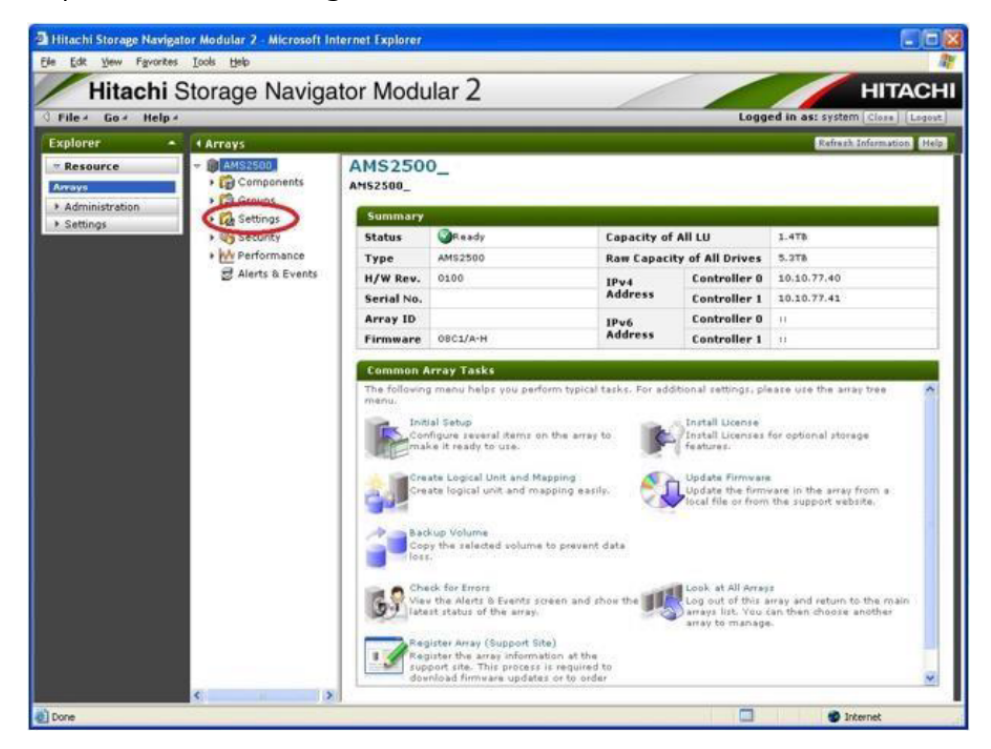

## PIVIT

Step 5. Under the "Settings" sub-menu, click (1) "Constitute Array", select (2) "Parts information" and click (3) "Get Configuration"

| 🗿 Hitachi Storage Naviga                              | tor Modular 2 - Microsoft Inte                                                                                                    | ernet Explorer 📃 🗖 🔀                                                                                                    |
|-------------------------------------------------------|----------------------------------------------------------------------------------------------------|----------------------------------------------------------------------------------------------------|
| Ele Edit Yew Favorites                                | Iools Help                                                                                                    | N                                                                                                    |
| Hitachi                                               | Storage Navigat                                                                                                    | or Modular 2 HITACHI                                                                                                    |
| G File - Go - Help -                                  |                                                                                                    | Logged in as: system (Close) [Logout]                                                                                                    |
| Explorer 🔺                                            | < Arrays                                                                                                    | Help                                                                                                    |
| Explorer   Resource  Arrays  Administration  Settings | Arrays     Arrays     Arrays     Arrays     Arrays     Groups     Groups     Arc Settings     Arc Settings     Arc Arc Arc Arc Arc Arc Arc Arc Arc | Constitute Array         AMS2500_       > Settings > Constitute Array         Constitute Array         AnD Groups/COP Pools/Logical Units         System Parameters         Poets Information(Update)(Set Only)         Perts Information(Update)(Set Only)         Machine Parameters         Poets Information(Update)(Set Only)         Parts Information         Parts Information         Information         3 |
|                                                       | C E-mail Alert                                                                                                    | Ļ                                                                                                    |
|                                                       | Wy Security     Werformance     Alerts & Events                                                                                                    | [det Ceefigurations] et Cenfigurations]                                                                                                    |
| 8                                                     |                                                                                                    | Internet                                                                                                    |

Step 6. From the "Get Configurations" – the "Parts Information" screen, click "Get Configuration" and then choose "Save".

| a Get Configurations -Parts Information - Microsoft Internet Explorer                 |                             |
|---------------------------------------------------------------------------------------|-----------------------------|
| HSNM2                                                                                 | HITACHI                     |
| Get Configurations -Parts Information                                                 |                             |
| Configuration parameters retrieved successfully.<br>Click Get Configurations to save. |                             |
|                                                                                       | [Get Configurations] Close] |
|                                                                                       |                             |
|                                                                                       | ~                           |
| Done Done                                                                             | 🔮 Internet                  |

Step 7. Browse to a suitable location to save the configuration file using this naming format: SNXXXXXXConfig.txt (the array's serial number"

Step 8. Copy / Move the file to your USB Flash Drive